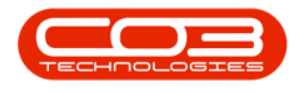

# UTILITIES

## **PRINT QUEUE**

Use Print Queue to print month end contract billing invoices.

To re-print original Contract Invoices & Credit Notes and Sales Invoices & Credit Notes - Use Print Queue Reprint.

Ribbon Access: Utilities > Print Queue

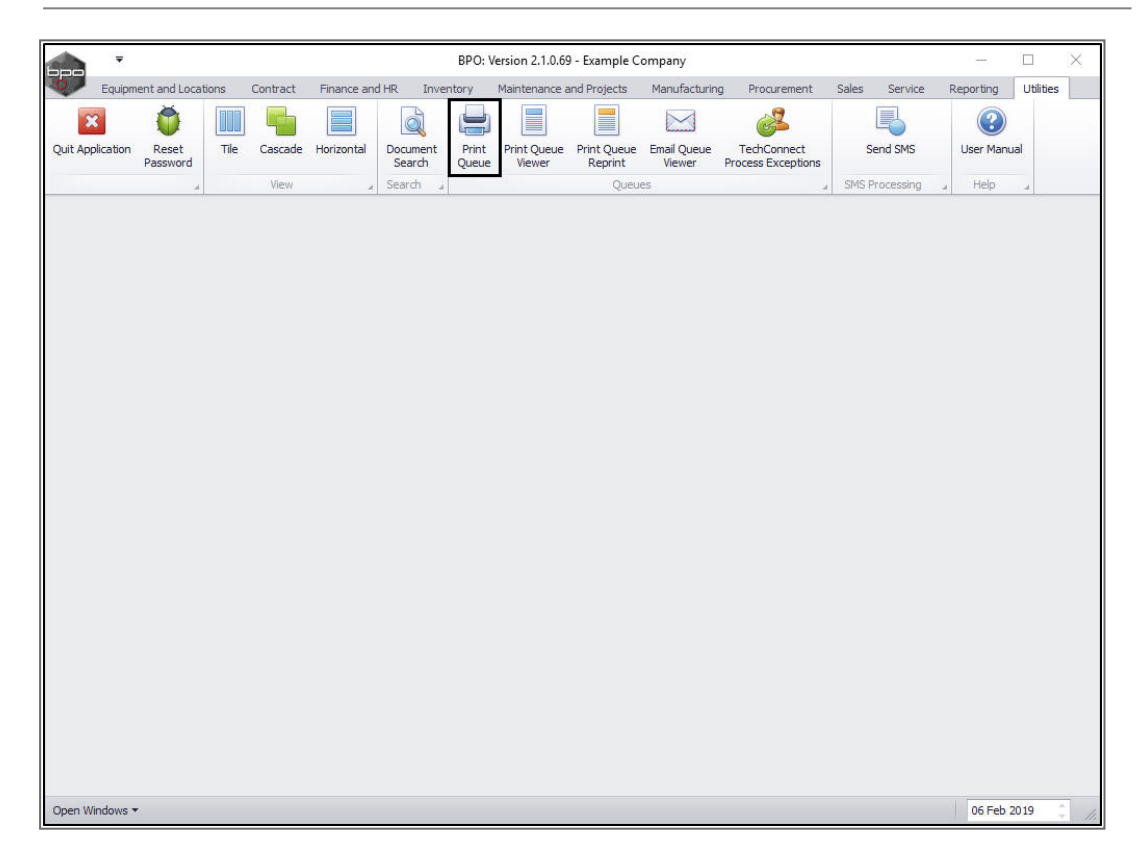

The *Print Queue* screen will be displayed.

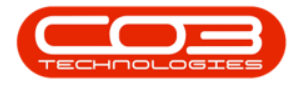

## **SELECT THE SITE**

• Select the *site*.

|        | Ŧ           |                         |          |                | Print Queue | - BPO: Version 2.1.0.69 - Ex | ample Company | r.          |       |         |           | -         |      | $\times$ |
|--------|-------------|-------------------------|----------|----------------|-------------|------------------------------|---------------|-------------|-------|---------|-----------|-----------|------|----------|
|        | Home        | Equipment and Locations | Contract | Finance and HR | Inventory   | Maintenance and Projects     | Manufacturing | Procurement | Sales | Service | Reporting | Utilities | -    | 8 X      |
| H      | <b>(</b> -) | 2                       | All S    | ites 🔻         |             |                              |               |             |       |         |           |           |      |          |
| Save   | Back        | Save Layout Workspace   | es Sele  | ct type 🔻      |             |                              |               |             |       |         |           |           |      |          |
| Proc   | iess "      | Format                  |          | Current 🔒      |             |                              |               |             |       |         |           |           |      |          |
|        |             |                         |          |                |             |                              |               |             |       |         |           |           |      |          |
| 9      |             |                         |          |                |             |                              |               |             |       |         |           |           |      |          |
|        |             |                         |          |                |             |                              |               |             |       |         |           |           |      |          |
|        |             |                         |          |                |             |                              |               |             |       |         |           |           |      |          |
|        |             |                         |          |                |             |                              |               |             |       |         |           |           |      |          |
|        |             |                         |          |                |             |                              |               |             |       |         |           |           |      |          |
|        |             |                         |          |                |             |                              |               |             |       |         |           |           |      |          |
|        |             |                         |          |                |             |                              |               |             |       |         |           |           |      |          |
|        |             |                         |          |                |             |                              |               |             |       |         |           |           |      |          |
|        |             |                         |          |                |             |                              |               |             |       |         |           |           |      |          |
|        |             |                         |          |                |             |                              |               |             |       |         |           |           |      |          |
|        |             |                         |          |                |             |                              |               |             |       |         |           |           |      |          |
|        |             |                         |          |                |             |                              |               |             |       |         |           |           |      |          |
|        |             |                         |          |                |             |                              |               |             |       |         |           |           |      |          |
|        |             |                         |          |                |             |                              |               |             |       |         |           |           |      |          |
|        |             |                         |          |                |             |                              |               |             |       |         |           |           |      |          |
|        |             |                         |          |                |             |                              |               |             |       |         |           |           |      |          |
|        |             |                         |          |                |             |                              |               |             |       |         |           |           |      |          |
|        |             |                         |          |                |             |                              |               |             |       |         |           |           |      |          |
|        |             |                         |          |                |             |                              |               |             |       |         |           |           |      |          |
|        |             |                         |          |                |             |                              |               |             |       |         |           |           |      |          |
| Open V | Vindows 🔻   |                         |          |                |             |                              |               |             |       |         |           | 06 Feb    | 2019 | ÷ 11     |

• In this example, *Durban* has been selected.

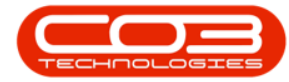

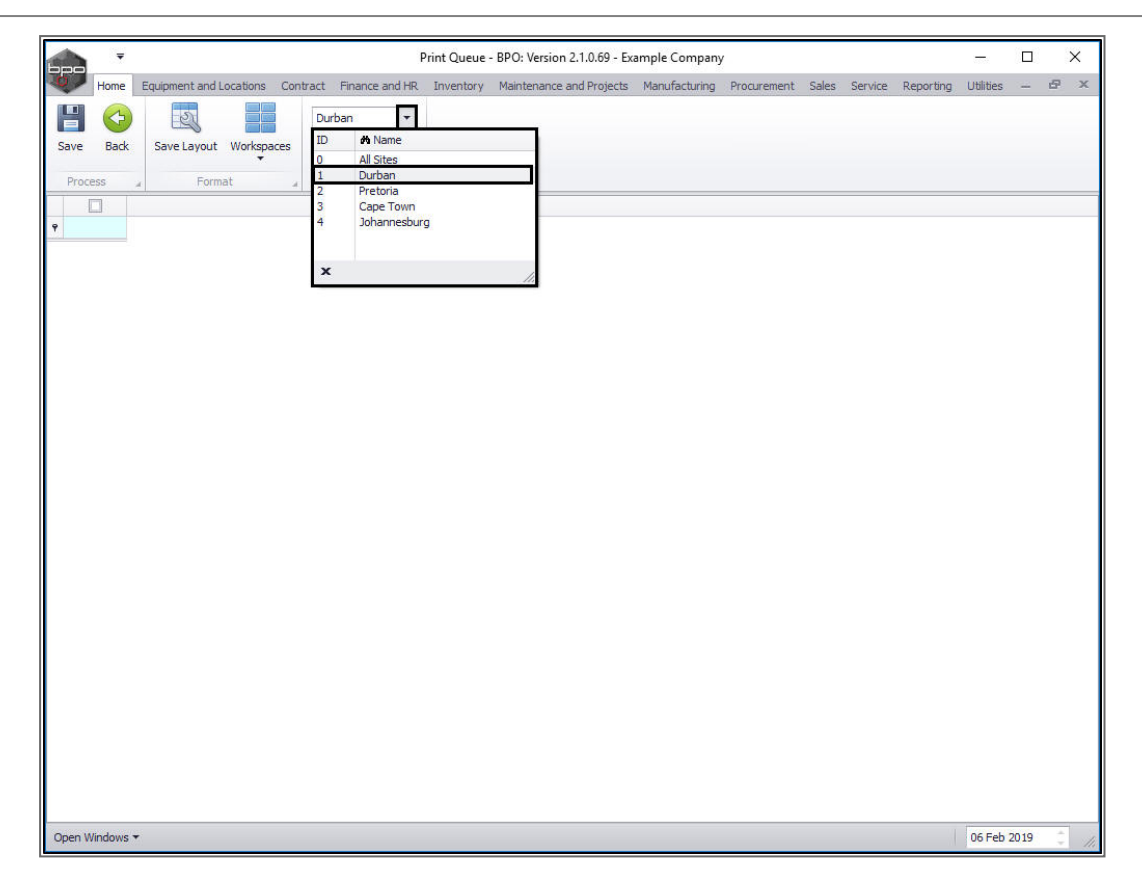

#### **SELECT DOCUMENT TYPE**

- Select the type.
  - In this example, *CTIN Contract Invoice* has been selected.

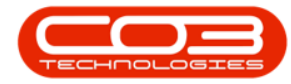

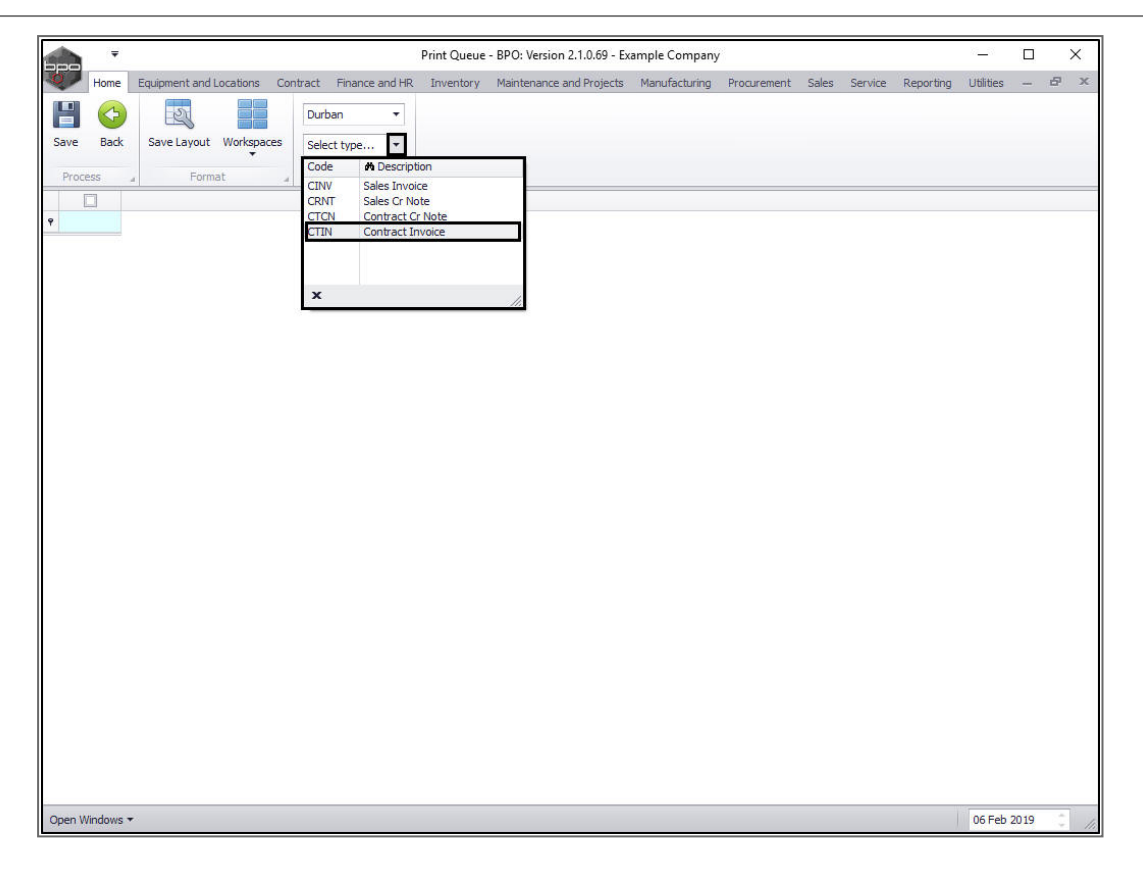

### **VIEW ALL DOCUMENTS**

- 1. The screen will now populate with *all* the documents of the selected type that can be printed.
- 2. The document lines *check boxes* will default to *un*selected as the screen opens.

#### **SELECT ALL DOCUMENTS**

1. You can click on the *Select All* check box to quick select all the documents in this list.

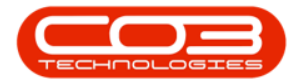

|              | Ŧ    |                                                                                                    |                                                                                                    | 1                                                                                                    | Print Queue · | BPO: Version 2.1.0.69 - Ex                                                                                                    | ample Company | 1           |       |         |           |           |   | $\times$ |
|--------------|------|----------------------------------------------------------------------------------------------------|----------------------------------------------------------------------------------------------------|----------------------------------------------------------------------------------------------------|---------------|----------------------------------------------------------------------------------------------------|---------------|-------------|-------|---------|-----------|-----------|---|----------|
| 0            | Home | Equipment and                                                                                                    | Locations Cor                                                                                                    | ntract Finance and HR                                                                                                    | Inventory     | Maintenance and Projects                                                                                                    | Manufacturing | Procurement | Sales | Service | Reporting | Utilities | - | 8        |
| Save<br>Proc | Back | Save Layout                                                                                                    | Workspaces                                                                                                    | Durban    Contract Inv  Current                                                                                                    |               |                                                                                                    |               |             |       |         |           |           |   |          |
|              |      | InvoiceNo                                                                                                    | CustomerCode                                                                                                    | CustomerName                                                                                                    |               | InvoiceDate                                                                                                    |               |             |       |         |           |           |   |          |
|              |      | IN0000453<br>IN0000454<br>IN0000455<br>IN0000457<br>IN0000458<br>IN0000459<br>IN0000460<br>IN0000460<br>IN0000461<br>21N0000462<br>STI0000020<br>STI0000020 | HOP001<br>HOP001<br>DER001<br>OFF001<br>OFF001<br>OFF001<br>VES001<br>TIA001<br>BOT0001<br>HOP001<br>HOP001<br>HOP001<br>2 | Hope Works<br>Hope Works<br>Derton Technologies<br>Office Supplies Unlimited<br>Office Supplies Unlimited<br>Young Electric<br>Titan Group<br>Bothas Networking inc<br>Samanthas Diner<br>Dancing Shoes<br>Hope Works<br>Hope Works<br>Hope Works |               | 17 Nov 2017<br>17 Nov 2017<br>17 Nov 2017<br>17 Nov 2017<br>17 Nov 2017<br>17 Nov 2017<br>17 Nov 2017<br>17 Nov 2017<br>17 Nov 2017<br>17 Nov 2017<br>17 Nov 2017<br>17 Nov 2017<br>22 Feb 2018<br>25 Jul 2018<br>26 Jul 2018 | (             | 1           |       |         |           |           |   |          |
|              |      |                                                                                                    |                                                                                                    |                                                                                                    |               |                                                                                                    |               |             |       |         |           |           |   |          |

• In this image, they are all now selected.

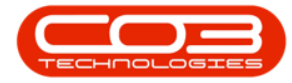

| bpc      |              | •               |                 | I                         | Print Queue | - BPO: Version 2.1.0.69 - | Example Company | 1           |       |         |           |           |      | $\times$ |
|----------|--------------|-----------------|-----------------|---------------------------|-------------|---------------------------|-----------------|-------------|-------|---------|-----------|-----------|------|----------|
| 0        | Home         | e Equipment and | d Locations Cor | ntract Finance and HR     | Inventory   | Maintenance and Project   | Manufacturing   | Procurement | Sales | Service | Reporting | Utilities | -    | ₽ X      |
| Save     | Bac          | k Save Layout   | t Workspaces    | Durban •                  |             |                           |                 |             |       |         |           |           |      |          |
| 0.000000 |              |                 | +               | Contract Intern           |             |                           |                 |             |       |         |           |           |      |          |
| Pro      | ocess        |                 | mat "           | Current a                 |             | 1                         |                 |             |       |         |           |           |      |          |
| Ŷ        |              | InvoiceNo       | CustomerCode    | CustomerName              |             | InvoiceDate               |                 |             |       |         |           |           |      |          |
| •        | $\checkmark$ | IN0000453       | HOP001          | Hope Works                |             | 17 Nov 2017               |                 |             |       |         |           |           |      |          |
|          | $\checkmark$ | IN0000454       | HOP001          | Hope Works                |             | 17 Nov 2017               |                 |             |       |         |           |           |      |          |
|          | $\checkmark$ | IN0000455       | DER001          | Derton Technologies       |             | 17 Nov 2017               |                 |             |       |         |           |           |      |          |
|          | $\checkmark$ | IN0000456       | OFF001          | Office Supplies Unlimited |             | 17 Nov 2017               |                 |             |       |         |           |           |      |          |
|          | $\checkmark$ | IN0000457       | OFF001          | Office Supplies Unlimited |             | 17 Nov 2017               |                 |             |       |         |           |           |      |          |
|          | $\checkmark$ | IN0000458       | YES001          | Young Electric            |             | 17 Nov 2017               |                 |             |       |         |           |           |      |          |
|          | $\checkmark$ | IN0000459       | TIA001          | Titan Group               |             | 17 Nov 2017               |                 |             |       |         |           |           |      |          |
|          | $\checkmark$ | IN0000460       | BOT0001         | Bothas Networking inc     |             | 17 Nov 2017               |                 |             |       |         |           |           |      |          |
|          | $\checkmark$ | IN0000461       | SAM001          | Samanthas Diner           |             | 17 Nov 2017               |                 |             |       |         |           |           |      |          |
|          |              | PIN000020       | DAN002          | Dancing Shoes             |             | 17 Nov 2017               |                 |             |       |         |           |           |      |          |
|          | $\checkmark$ | IN0000462       | HOP001          | Hope Works                |             | 22 Feb 2018               |                 |             |       |         |           |           |      |          |
|          | $\checkmark$ | STI000020       | HOP001          | Hope Works                |             | 25 Jul 2018               |                 |             |       |         |           |           |      |          |
|          | $\checkmark$ | STI0000021      | HOP001          | Hope Works                |             | 26 Jul 2018               |                 |             |       |         |           |           |      |          |
|          |              |                 |                 |                           |             |                           |                 |             |       |         |           |           |      |          |
| Open     | Window       | /s <b>*</b>     |                 |                           |             |                           |                 |             |       |         |           | 06 Feb    | 2019 | ¢,       |

#### **SELECT INDIVIDUAL DOCUMENTS**

 Or you can click on the *individual* check boxes in front of *each document* that you wish to send to the Print Queue.

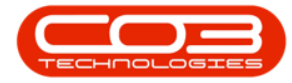

|      | -                |               |                           |                            | Print Queue · | BPO: Version 2. | 1.0.69 - Ex | ample Company | ·           |       |         |           | =         |      | ×    |
|------|------------------|---------------|---------------------------|----------------------------|---------------|-----------------|-------------|---------------|-------------|-------|---------|-----------|-----------|------|------|
| 0    | Home             | Equipment and | Locations Co              | ontract Finance and HR     | Inventory     | Maintenance and | Projects    | Manufacturing | Procurement | Sales | Service | Reporting | Utilities | -    | ₽ X  |
| Save | Bad              | k Save Layout | t Workspaces              | Durban 🔻<br>Contract Inv 👻 |               |                 |             |               |             |       |         |           |           |      |      |
| Pro  | ocess            | . For         | mat "                     | Current a                  |               |                 |             |               |             |       |         |           |           |      |      |
| Ŷ    |                  | InvoiceNo     | CustomerCode              | CustomerName               |               | InvoiceDate     |             |               |             |       |         |           |           |      |      |
|      | $\checkmark$     | IN0000453     | HOP001                    | Hope Works                 |               | 17 Nov 2017     |             |               |             |       |         |           |           |      |      |
|      | $\checkmark$     | IN0000454     | HOP001                    | Hope Works                 |               | 17 Nov 2017     |             |               |             |       |         |           |           |      |      |
|      | IN0000455 DER001 |               | Derton Technologies       |                            | 17 Nov 2017   |                 |             |               |             |       |         |           |           |      |      |
|      | IN0000455 OFF001 |               | Office Supplies Unlimited |                            | 17 Nov 2017   |                 |             |               |             |       |         |           |           |      |      |
|      |                  | IN0000457     | OFF001                    | Office Supplies Unlimited  |               | 17 Nov 2017     |             |               |             |       |         |           |           |      |      |
|      | $\checkmark$     | IN0000458     | YES001                    | Young Electric             |               | 17 Nov 2017     |             |               |             |       |         |           |           |      |      |
|      | $\checkmark$     | IN0000459     | TIA001                    | Titan Group                |               | 17 Nov 2017     |             |               |             |       |         |           |           |      |      |
|      |                  | IN0000460     | BOT0001                   | Bothas Networking inc      |               | 17 Nov 2017     |             |               |             |       |         |           |           |      |      |
|      |                  | IN0000461     | SAM001                    | Samanthas Diner            |               | 17 Nov 2017     |             |               |             |       |         |           |           |      |      |
| •    |                  | PIN0000020    | DAN002                    | Dancing Shoes              |               | 17 Nov 2017     |             |               |             |       |         |           |           |      |      |
|      | $\checkmark$     | IN0000462     | HOP001                    | Hope Works                 |               | 22 Feb 2018     |             |               |             |       |         |           |           |      |      |
|      | $\checkmark$     | STI000020     | HOP001                    | Hope Works                 |               | 25 Jul 2018     |             |               |             |       |         |           |           |      |      |
|      | $\checkmark$     | STI0000021    | HOP001                    | Hope Works                 |               | 26 Jul 2018     |             |               |             |       |         |           |           |      |      |
|      |                  |               |                           |                            |               |                 |             |               |             |       |         |           |           |      |      |
| Open | Window           | s <b>*</b>    |                           |                            |               |                 |             |               |             |       |         |           | 06 Feb 2  | 2019 | ¢ // |

## **SAVE SELECTION**

• When you have finished making your selections, click on *Save*.

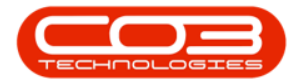

|      |              | Ŧ               |               | J                              | Print Queue | - BPO: Version 2.1.0.69 | 9 - Example Co | mpany   | 1           |       |         |           | -         |      | ×   |
|------|--------------|-----------------|---------------|--------------------------------|-------------|-------------------------|----------------|---------|-------------|-------|---------|-----------|-----------|------|-----|
| 0    | Hom          | e Equipment and | Locations Cor | ntract Finance and HR          | Inventory   | Maintenance and Proje   | ects Manufac   | cturing | Procurement | Sales | Service | Reporting | Utilities | -    | ₽ x |
| Save | Bac<br>Bac   | k Save Layout   | t Workspaces  | Durban   Contract Inv  Current |             |                         |                |         |             |       |         |           |           |      |     |
| Ŷ    |              | InvoiceNo       | CustomerCode  | CustomerName                   |             | InvoiceDate             |                |         |             |       |         |           |           |      |     |
| Г    | $\checkmark$ | IN0000453       | HOP001        | Hope Works                     |             | 17 Nov 2017             |                |         |             |       |         |           |           |      |     |
|      |              | IN0000454       | HOP001        | Hope Works                     |             | 17 Nov 2017             |                |         |             |       |         |           |           |      |     |
|      |              | IN0000455       | DER001        | Derton Technologies            |             | 17 Nov 2017             |                |         |             |       |         |           |           |      |     |
|      |              | IN0000456       | OFF001        | Office Supplies Unlimited      |             | 17 Nov 2017             |                |         |             |       |         |           |           |      |     |
|      |              | IN0000457       | OFF001        | Office Supplies Unlimited      |             | 17 Nov 2017             |                |         |             |       |         |           |           |      |     |
|      |              | IN0000458       | YES001        | Young Electric                 |             | 17 Nov 2017             |                |         |             |       |         |           |           |      |     |
|      |              | IN0000459       | TIA001        | Titan Group                    |             | 17 Nov 2017             |                |         |             |       |         |           |           |      |     |
|      | $\checkmark$ | IN0000460       | BOT0001       | Bothas Networking inc          |             | 17 Nov 2017             |                |         |             |       |         |           |           |      |     |
|      |              | IN0000461       | SAM001        | Samanthas Diner                |             | 17 Nov 2017             |                |         |             |       |         |           |           |      |     |
|      |              | PIN0000020      | DAN002        | Dancing Shoes                  |             | 17 Nov 2017             |                |         |             |       |         |           |           |      |     |
|      |              | IN0000462       | HOP001        | Hope Works                     |             | 22 Feb 2018             |                |         |             |       |         |           |           |      |     |
|      |              | STI000020       | HOP001        | Hope Works                     |             | 25 Jul 2018             |                |         |             |       |         |           |           |      |     |
|      | $\checkmark$ | STI0000021      | HOP001        | Hope Works                     |             | 26 Jul 2018             |                |         |             |       |         |           |           |      |     |
|      |              |                 |               |                                |             |                         |                |         |             |       |         |           |           |      |     |
| Open | Window       | vs <b>*</b>     |               |                                |             |                         |                |         |             |       |         |           | 06 Feb 3  | 2019 | ¢.  |

## **CONFIRM SELECTION**

- A Save Print Queue message box will pop up asking;
  - The selected items will be removed from the screen and will be added to the print queue, are you sure you wish to continue?
- Click on Yes.

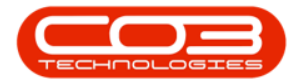

|        | Ŧ       |               |               |                            | Print Queue                                         | - BPO: Version 2.1.0                        | .69 - Ex            | ample Company                        | /           |       |         |           | =:        |      |     | × |
|--------|---------|---------------|---------------|----------------------------|-----------------------------------------------------|---------------------------------------------|---------------------|--------------------------------------|-------------|-------|---------|-----------|-----------|------|-----|---|
| 0      | Home    | Equipment and | Locations Con | ntract Finance and I       | R Inventory                                         | Maintenance and Pr                          | ojects              | Manufacturing                        | Procurement | Sales | Service | Reporting | Utilities | -    | 8   | х |
| Save   | Back    | Save Layout   | Workspaces    | Durban •<br>Contract Inv • |                                                     |                                             |                     |                                      |             |       |         |           |           |      |     |   |
| Proc   | ess     | Forn          | nat a         | Current                    |                                                     | InvoiceDate                                 |                     |                                      |             |       |         |           |           |      |     | _ |
| 9      |         |               | customercouc  | customeritane              |                                                     | Involcebute                                 |                     |                                      |             |       |         |           |           |      |     |   |
|        |         | N0000453      | HOP001        | Hope Works                 |                                                     | 17 Nov 2017                                 |                     |                                      |             |       |         |           |           |      |     |   |
|        |         | IN0000454     | HOP001        | Hope Works                 |                                                     | 17 Nov 2017                                 |                     |                                      |             |       |         |           |           |      |     |   |
|        |         | N0000455      | DER001        | Derton Technologies        |                                                     | 17 Nov 2017                                 |                     |                                      |             |       |         |           |           |      |     |   |
|        | 1       | IN0000456     | OFF001        | Office Supplies Unlin      | nited                                               | 17 Nov 2017                                 |                     |                                      |             |       |         |           |           |      |     |   |
|        |         | N0000457      | OFF001        | Office Supplies Unlin      | nited                                               | 17 Nov 2017                                 |                     |                                      |             |       |         |           |           |      |     |   |
|        |         | IN0000458     | YES001        | Young Electric             |                                                     | 17 Nov 2017                                 |                     |                                      |             |       |         |           |           |      |     |   |
|        |         | N0000459      | TIA001        | Titan Group                |                                                     | 17 Nov 2017                                 |                     |                                      |             |       |         |           |           |      |     |   |
|        | 1       | IN0000460     | BOT0001       | Bothas Networking i        | nc                                                  | 17 Nov 2017                                 |                     |                                      |             |       |         |           |           |      |     |   |
|        |         | IN0000461     | SAM001        | Samanthas Diner            |                                                     | 17 Nov 2017                                 |                     |                                      |             |       |         |           |           |      |     |   |
|        |         | PIN0000020    | DAN002        | Dancing Shoes              |                                                     | 17 Nov 2017                                 |                     |                                      |             |       |         |           |           |      |     |   |
|        | 1       | N0000462      | HOP001        | Hope Works                 |                                                     | 22 Feb 2018                                 |                     |                                      |             |       |         |           |           |      |     |   |
|        |         | ST10000020    | HOP001        | Hope Works                 |                                                     | 25 Jul 2018                                 |                     |                                      |             |       |         |           |           |      |     |   |
|        | 1       | STI0000021    | HOP001        | Hope Works                 |                                                     | 26 Jul 2018                                 |                     |                                      |             |       |         |           |           |      |     |   |
|        |         |               |               | Save<br>Th                 | Print Queue<br>: selected items<br>the print queue, | will be removed from<br>are you sure you wi | the scr<br>sh to co | een and will be :<br>intinue?<br>Yes | X added     |       |         |           |           |      |     |   |
| Open \ | Vindows | •             |               |                            |                                                     |                                             |                     |                                      |             |       |         |           | 06 Feb    | 2019 | A 4 |   |

 The screen will clear of the selected documents, and they will either *Print* or *Email* depending on the Customer Invoice Delivery Method set up.

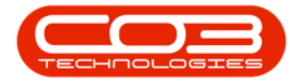

|      | , <b>-</b> |                                                                                                    |                                                                                                  |                                                                                                    | Print Queue | - BPO: Version 2.1.0.69                                                                                                    | Example Company  | 1           |       |         |           | -         |      | $\times$ |
|------|------------|----------------------------------------------------------------------------------------------------|--------------------------------------------------------------------------------------------------|----------------------------------------------------------------------------------------------------|-------------|----------------------------------------------------------------------------------------------------|------------------|-------------|-------|---------|-----------|-----------|------|----------|
| 0    | Home       | Equipment and                                                                                                    | d Locations Cor                                                                                  | tract Finance and HR                                                                                                    | Inventory   | Maintenance and Project                                                                                                    | ts Manufacturing | Procurement | Sales | Service | Reporting | Utilities | -    | 8 X      |
| Save | Back       | Save Layout                                                                                                    | t Workspaces                                                                                     | Durban    Contract Inv    Current                                                                                                    |             |                                                                                                    |                  |             |       |         |           |           |      |          |
| •    |            | InvoiceNo                                                                                                    | CustomerCode                                                                                     | CustomerName                                                                                                    |             | InvoiceDate                                                                                                    |                  |             |       |         |           |           |      |          |
|      |            | IN0000454<br>IN0000455<br>IN0000456<br>IN0000457<br>IN0000458<br>IN0000458<br>IN0000461<br>PIN0000461<br>STID000020 | HOP001<br>DER001<br>OFF001<br>OFF001<br>YES001<br>TTA001<br>SAM001<br>DAN002<br>HOP001<br>HOP001 | Hope Works<br>Derton Technologies<br>Office Supplies Unlimited<br>Young Electric<br>Titan Group<br>Samanthas Diner<br>Dancing Shoes<br>Hope Works<br>Hope Works | d<br>d      | 17 Nov 2017<br>17 Nov 2017<br>17 Nov 2017<br>17 Nov 2017<br>17 Nov 2017<br>17 Nov 2017<br>17 Nov 2017<br>17 Nov 2017<br>17 Nov 2017<br>22 Feb 2018<br>25 Jul 2018 |                  |             |       |         |           |           |      |          |
| Open | Windows    | •                                                                                                    |                                                                                                  |                                                                                                    |             |                                                                                                    |                  |             |       |         |           | 06 Feb    | 2019 | ¢        |

## **VIEW DOCUMENTS EMAIL OR PRINT PROGRESS**

• Click on the *Utilities* tab in the main ribbon.

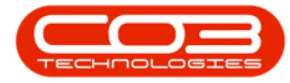

|        | Ŧ       |                                                                                                    |                                                                                                  |                                                                                                    | Print Queue | - BPO: Version 2.1.0.                                                                                                    | .69 - Exa | ample Company | ·           |       |         |           |           |      | X   |
|--------|---------|----------------------------------------------------------------------------------------------------|--------------------------------------------------------------------------------------------------|----------------------------------------------------------------------------------------------------|-------------|----------------------------------------------------------------------------------------------------|-----------|---------------|-------------|-------|---------|-----------|-----------|------|-----|
|        | Home    | Equipment and                                                                                                    | Locations Cor                                                                                    | ntract Finance and HR                                                                                                    | Inventory   | Maintenance and Pro                                                                                                    | ojects    | Manufacturing | Procurement | Sales | Service | Reporting | Utilities | -    | 8 X |
| Save   | Back    | Save Layout                                                                                                    | t Workspaces                                                                                     | Durban •<br>Contract Inv •                                                                                                    |             |                                                                                                    |           |               |             |       |         |           |           |      |     |
| Proc   | ess     | a For                                                                                                    | mat _                                                                                            | Current 4                                                                                                    |             |                                                                                                    |           |               |             |       |         |           |           |      |     |
|        |         | InvoiceNo                                                                                                    | CustomerCode                                                                                     | CustomerName                                                                                                    |             | InvoiceDate                                                                                                    |           |               |             |       |         |           |           |      |     |
|        |         | IN0000455<br>IN0000455<br>IN0000455<br>IN0000457<br>IN0000458<br>IN0000459<br>IN0000459<br>IN0000451<br>IN0000452<br>STI0000020 | HOP001<br>DER001<br>OFF001<br>OFF001<br>YES001<br>TIA001<br>SAM001<br>DAN002<br>HOP001<br>HOP001 | Hope Works<br>Derton Technologies<br>Office Supplies Unlimited<br>Office Supplies Unlimited<br>Young Electric<br>Titan Group<br>Samanthas Diner<br>Dancing Shoes<br>Hope Works<br>Hope Works | 1           | 17 Nov 2017<br>17 Nov 2017<br>17 Nov 2017<br>17 Nov 2017<br>17 Nov 2017<br>17 Nov 2017<br>17 Nov 2017<br>17 Nov 2017<br>17 Nov 2017<br>17 Nov 2017<br>22 Feb 2018<br>25 Jul 2018 |           |               |             |       |         |           |           |      |     |
| Open V | Vindows | •                                                                                                    |                                                                                                  |                                                                                                    |             |                                                                                                    |           |               |             |       |         |           | 06 Feb    | 2019 |     |

- 1. The *Utilities ribbon toolbar* will be displayed.
- 2. Click on Print Queue Viewer.

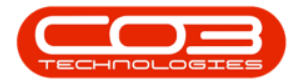

|      | •           |                   |                  |                | Pri                | int Queue      | - BPO: Version        | 2.1.0.69 - E                  | xample Comp           | any                              |          |          |        |                     |      | $\times$ |
|------|-------------|-------------------|------------------|----------------|--------------------|----------------|-----------------------|-------------------------------|-----------------------|----------------------------------|----------|----------|--------|---------------------|------|----------|
| Ū,   | Home        | Equipment a       | nd Locations Con | itract Financ  | e and HR I         | inventory      | Maintenance a         | nd Projects                   | Manufacturin          | ng Procurement                   | Sales    | Service  | Report | rting Utilities     | -    | 8 X      |
| Quit | Application | Reset<br>Password | Tile Cascade     | Horizontal     | Document<br>Search | Print<br>Queue | Print Queue<br>Viewer | rint Queue<br>Reprint<br>Queu | Email Queue<br>Viewer | TechConnect<br>Process Exception | s<br>"SM | Send SMS | g ,    | User Manual<br>Help |      |          |
|      |             | InvoiceNo         | CustomerCode     | CustomerNan    | ne                 |                | InvoiceDate           | /                             |                       | X                                |          |          |        |                     |      |          |
| •    |             | IN0000454         | HOP001           | Hope Works     |                    |                | 17 Nov 2017           |                               |                       |                                  |          |          |        |                     |      |          |
|      |             | IN0000455         | DER001           | Derton Techn   | ologies            |                | 17 Nov 2017           |                               | 2                     |                                  |          |          |        |                     |      |          |
|      |             | IN0000456         | OFF001           | Office Supplie | s Unlimited        |                | 17 Nov 2017           |                               |                       |                                  |          |          |        |                     |      |          |
|      |             | IN0000457         | OFF001           | Office Supplie | s Unlimited        |                | 17 Nov 2017           |                               |                       |                                  |          |          | 1      |                     |      |          |
|      |             | IN0000458         | YES001           | Young Electric | :                  |                | 17 Nov 2017           |                               |                       |                                  |          |          |        |                     |      |          |
|      |             | IN0000459         | TIA001           | Titan Group    |                    |                | 17 Nov 2017           |                               |                       |                                  |          |          |        |                     |      |          |
|      |             | IN0000461         | SAM001           | Samanthas Di   | iner               |                | 17 Nov 2017           |                               |                       |                                  |          |          |        |                     |      |          |
|      |             | PIN0000020        | DAN002           | Dancing Shoe   | s                  |                | 17 Nov 2017           |                               |                       |                                  |          |          |        |                     |      |          |
|      |             | IN0000462         | HOP001           | Hope Works     |                    |                | 22 Feb 2018           |                               |                       |                                  |          |          |        |                     |      |          |
|      |             | STI0000020        | HOP001           | Hope Works     |                    |                | 25 Jul 2018           |                               |                       |                                  |          |          |        |                     |      |          |
|      |             |                   |                  |                |                    |                |                       |                               |                       |                                  |          |          |        |                     |      |          |
| Оре  | n Windows   | •                 |                  |                |                    |                |                       |                               |                       |                                  |          |          |        | 06 Feb              | 2019 | ÷ //     |

The *Print Queue Viewer* screen will be displayed.

- 1. This screen will list **all** of the documents in the Print Queue.
- 2. You can view information such as the *Print Method* and *Contact Email* for each document.
- 3. *Scroll right* to view further detail.

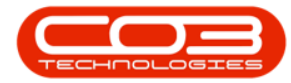

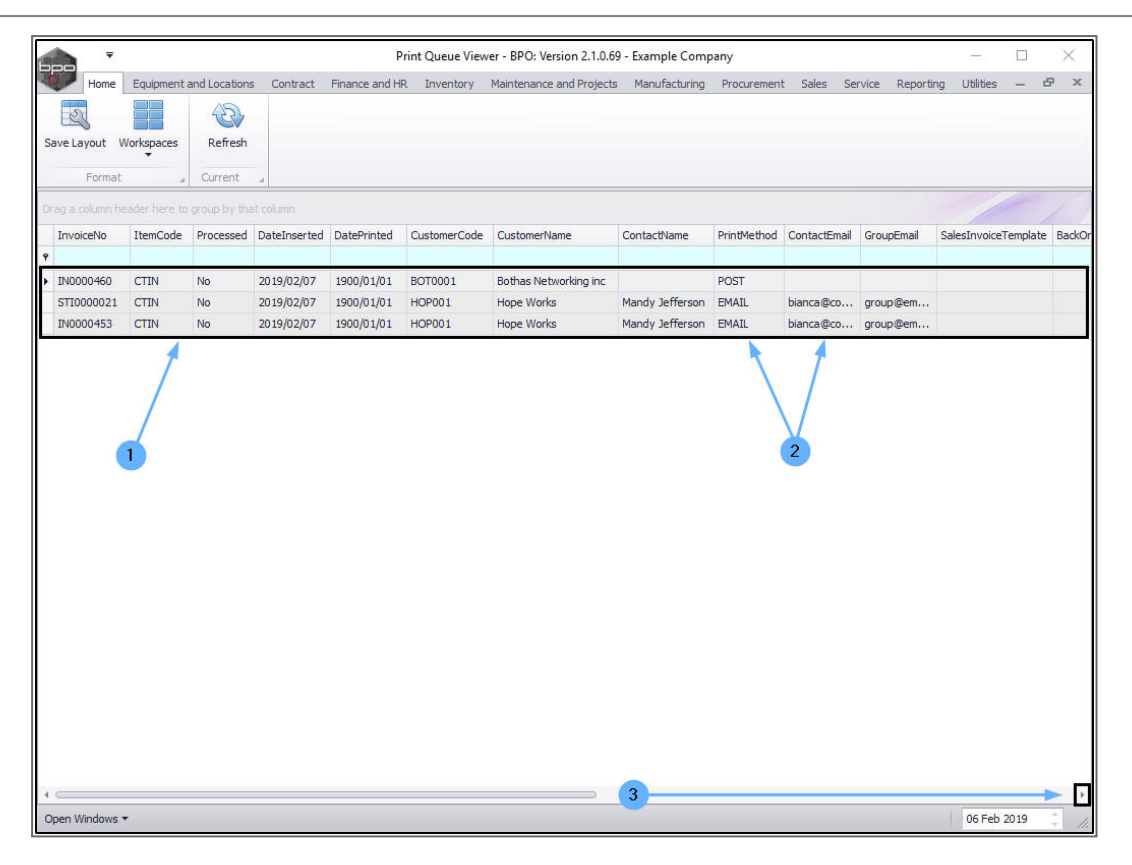

## **CUSTOMER ACCOUNT VALIDATION WARNING**

- The following message may pop up whilst attempting to save the Print Queue.
  - \_bspPostARTrans: No Accounts Receivable Account specified!.
- Click on *Continue*.

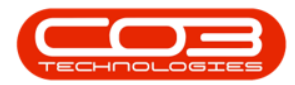

|                                                                                                    | <b>-</b>                                                                                                    |                                                                                                    | Print Qu                                                                                                    | ieue - BPO: Ve                                         | ersion 2.1.0.69 - TEST ALF                                                                                                    | PHA - JUDITH PC                      | LOCAL       |       |         |           | 2_3       |   | $\sim$ |
|----------------------------------------------------------------------------------------------------|----------------------------------------------------------------------------------------------------|----------------------------------------------------------------------------------------------------|----------------------------------------------------------------------------------------------------|--------------------------------------------------------|----------------------------------------------------------------------------------------------------|--------------------------------------|-------------|-------|---------|-----------|-----------|---|--------|
| Home                                                                                                    | Equipment and                                                                                                    | d Locations Con                                                                                                   | tract Finance and HR                                                                                                    | Inventory                                              | Maintenance and Projects                                                                                                    | Manufacturing                        | Procurement | Sales | Service | Reporting | Utilities | - | Ð      |
| 9 🤇                                                                                                    | 5                                                                                                    |                                                                                                    | Durban 🔻                                                                                                    |                                                        |                                                                                                    |                                      |             |       |         |           |           |   |        |
|                                                                                                    | ck Save Lavou                                                                                                    | t Workspaces                                                                                                    | Server readers to the                                                                                                    |                                                        |                                                                                                    |                                      |             |       |         |           |           |   |        |
| ve ba                                                                                                    | lok Save Layou                                                                                                    | T Workspaces                                                                                                    | Contract Inv •                                                                                                    |                                                        |                                                                                                    |                                      |             |       |         |           |           |   |        |
| Process                                                                                                    | J For                                                                                                    | rmat 🦼                                                                                                    | Current 🔺                                                                                                    |                                                        |                                                                                                    |                                      |             |       |         |           |           |   |        |
| $\checkmark$                                                                                                    | InvoiceNo                                                                                                    | CustomerCode                                                                                                    | CustomerName                                                                                                    |                                                        | InvoiceDate                                                                                                    |                                      |             |       |         |           |           |   |        |
|                                                                                                    |                                                                                                    |                                                                                                    |                                                                                                    |                                                        |                                                                                                    |                                      |             |       |         |           |           |   |        |
| $\checkmark$                                                                                                    | CIN0000409                                                                                                    | BOT0001                                                                                                    | Bothas Networking inc                                                                                                    | 8                                                      | 30 Jan 2019                                                                                                    |                                      |             |       |         |           |           |   |        |
| $\checkmark$                                                                                                    | CIN0000386                                                                                                    | GIL000001 BP                                                                                                    | O: Version 2.1.0.69 - TE                                                                                                    | ST ALPHA - J                                           | JUDITH PC LOCAL - [Prin                                                                                                    | t Queue]                             | × .         |       |         |           |           |   |        |
| $\checkmark$                                                                                                    | CIN0000457                                                                                                    | HOP001                                                                                                    | Unhandled exc                                                                                                    | cention has occ                                        | curred in your application. If                                                                                                    | you click                            |             |       |         |           |           |   |        |
|                                                                                                    |                                                                                                    |                                                                                                    |                                                                                                    | seption nua dei                                        | foundation approactor.                                                                                                    |                                      |             |       |         |           |           |   |        |
| $\checkmark$                                                                                                    | CIN0000446                                                                                                    | TIA001                                                                                                    | Continue, the a                                                                                                    | application will i                                     | ignore this error and attempt                                                                                                    | to continue. If                      |             |       |         |           |           |   |        |
| $\checkmark$                                                                                                    | CIN0000446<br>CIN0000490                                                                                                    | TIA001<br>JUS001                                                                                                  | Continue, the a you click Quit, t                                                                                                    | application will the application                       | ignore this error and attempt<br>n will close immediately.                                                                                                    | to continue. If                      |             |       |         |           |           |   |        |
|                                                                                                    | CIN0000446<br>CIN0000490<br>CIN0000496                                                                                                    | TIA001<br>JUS001<br>MEG001                                                                                        | Continue, the a<br>you click Quit.1                                                                                                    | application will i<br>the application                  | ignore this error and attempt<br>n will close immediately.<br>unts Receivable Account sp                                                                                                    | to continue. If<br>ecified!.         |             |       |         |           |           |   |        |
|                                                                                                    | CIN0000446<br>CIN0000490<br>CIN0000496<br>MIN0000114                                                                                                    | TIA001<br>JUS001<br>MEG001<br>TIA001                                                                              | Continue, the a<br>you click Quit, 1<br>_bspPostARTra                                                                                                    | application will i<br>the application<br>ans: No Accou | ignore this error and attempt<br>n will close immediately.<br>unts Receivable Account sp                                                                                                    | to continue. If<br>ecified!.         |             |       |         |           |           |   |        |
| N N N                                                                                                    | CIN0000446<br>CIN0000490<br>CIN0000496<br>MIN0000114<br>CIN0000392                                                                                                    | TIA001<br>JUS001<br>MEG001<br>TIA001<br>MAN0001                                                                   | Continue, the a<br>you click Quit, t<br>_bspPostARTra                                                                                                    | application will a<br>the application<br>ans: No Accou | ignore this error and attempt<br>n will close immediately.<br>unts Receivable Account sp<br>Continue                                                                                                    | to continue. If<br>ecified!.<br>Quit |             |       |         |           |           |   |        |
|                                                                                                    | CIN0000446<br>CIN0000490<br>CIN0000496<br>MIN0000114<br>CIN0000392<br>CIN0000487                                                                                                    | TIA001<br>JUS001<br>MEG001<br>TIA001<br>MAN0001<br>GIL000001                                                      | Continue, the a<br>you click Quit, t<br>_bspPostARTrr<br>Details<br>Dolf Lundgren                                                                                                   | application will i<br>the application<br>ans: No Accou | ignore this error and attempt<br>n will close immediately.<br>unts Receivable Account sp<br>Continue<br>03 Apr 2019                                                                                                    | to continue. If<br>eoified!.<br>Quit | ]           |       |         |           |           |   |        |
|                                                                                                    | CIN0000446<br>CIN0000490<br>CIN0000496<br>MIN0000114<br>CIN0000392<br>CIN0000487<br>MIN0000118                                                                                                    | TIA001<br>JUS001<br>MEG001<br>TIA001<br>GIL000001<br>HOM001                                                       | Continue, the a<br>you click Quit,<br>bspPostARTrr<br>Details      Dolf Lundgren      House and Home                                                                                | application will<br>the application<br>ans: No Accou   | ignore this error and attempt<br>will close immediately.<br>unts Receivable Account sp<br>Continue<br>03 Apr 2019<br>30 Jan 2019                                                                                                    | to continue. If<br>ecified!.<br>Quit |             |       |         |           |           |   |        |
| X<br>X<br>X<br>X<br>X<br>X<br>X<br>X<br>X                                                                                                    | CIN0000446<br>CIN0000490<br>CIN0000496<br>MIN0000114<br>CIN0000392<br>CIN0000487<br>MIN0000118<br>CIN0000370                                                                                         | TIA001<br>JUS001<br>MEG001<br>TIA001<br>GIL000001<br>HCM001<br>MAN0001                                            | Continue, the a<br>you click Quit,<br>bspPostARTrr<br>Details<br>Dolf Lundgren<br>House and Home<br>Mandy Norton                                                                    | application will<br>the application<br>ans: No Accou   | ignore this error and attempt<br>will close immediately.<br>unts Receivable Account sp<br>Continue<br>03 Apr 2019<br>30 Jan 2019<br>26 Mar 2018                                                                                              | to continue. If<br>ecified!.<br>Quit | Ĩ           |       |         |           |           |   |        |
| <ul> <li>A</li> <li>A</li> <li>A&lt;</li></ul> | CIN0000446<br>CIN0000490<br>CIN0000496<br>MIN0000114<br>CIN0000392<br>CIN0000487<br>MIN0000118<br>CIN0000370<br>CIN0000415                                                                           | TIA001<br>JUS001<br>MEG001<br>TIA001<br>GIL000001<br>HOM001<br>GIL000001                                          | Continue, the a<br>you click Quit, I<br>_bspPostARTr.                                                                                                    | application will<br>the application<br>ans: No Accou   | ignore this error and attempt<br>will close immediately.<br>unts Receivable Account sp<br>Continue<br>03 Apr 2019<br>30 Jan 2019<br>26 Mar 2018<br>30 Jan 2019                                                                               | to continue. If<br>eafied!.<br>Quit  |             |       |         |           |           |   |        |
|                                                                                                    | CIN000446<br>CIN000490<br>CIN000496<br>MIN000114<br>CIN000392<br>CIN000487<br>MIN000118<br>CIN000370<br>CIN000415<br>CIN000468                                                                       | TIA001<br>JUS001<br>MEG001<br>TIA001<br>GIL000001<br>HOM001<br>GIL000001<br>HEA0001                               | Continue, the a<br>you click Quit, I<br>_bspPostARTri<br>Details     Dolf Lundgren     House and Home     Mandy Norton     Dolf Lundgren     Healing Hands                          | application will<br>the application<br>rans: No Accou  | ignore this error and attempt<br>will close immediately.<br>unts Receivable Account sp<br>Continue<br>03 Apr 2019<br>30 Jan 2019<br>26 Mar 2018<br>30 Jan 2019<br>07 Mar 2019                                                                | to continue. If<br>ecified!.<br>Quit |             |       |         |           |           |   |        |
| X<br>X<br>X<br>X<br>X<br>X<br>X<br>X<br>X<br>X<br>X<br>X<br>X<br>X<br>X<br>X<br>X<br>X<br>X                                                                                                    | CIN0000446<br>CIN0000490<br>CIN0000496<br>MIN0000114<br>CIN0000392<br>CIN0000487<br>MIN0000118<br>CIN0000487<br>CIN0000415<br>CIN0000455                                                             | TIA001<br>JUS001<br>MEG001<br>TIA001<br>MAN0001<br>GIL000001<br>HEA0001<br>MEG001                                 | Continue, the a<br>you click Quit, I<br>_bspPostARTin<br>> Details<br>Dolf Lundgren<br>House and Home<br>Mandy Norton<br>Dolf Lundgren<br>Healing Hands<br>Megapak                  | application will<br>the application<br>rans: No Accou  | ignore this error and attempt<br>n will close immediately.<br>Continue<br>03 Apr 2019<br>30 Jan 2019<br>26 Mar 2018<br>30 Jan 2019<br>07 Mar 2019<br>30 Jan 2019                                                                             | to continue. If<br>ecified!.<br>Quit |             |       |         |           |           |   |        |
| X<br>X<br>X<br>X<br>X<br>X<br>X<br>X<br>X<br>X<br>X<br>X<br>X<br>X<br>X<br>X<br>X<br>X<br>X                                                                                                    | CIN0000446<br>CIN0000490<br>CIN0000496<br>MIN0000114<br>CIN0000392<br>CIN0000487<br>MIN0000118<br>CIN0000415<br>CIN0000415<br>CIN0000455<br>CIN0000459                                               | TIA001<br>JUS001<br>MEG001<br>TIA001<br>MAN0001<br>GIL000001<br>HOM001<br>GIL000001<br>MEA0001<br>HEA0001         | Continue, the a<br>you click Quit, I<br>_bspPostARTn<br>> Details<br>Dolf Lundgren<br>House and Home<br>Mandy Norton<br>Dolf Lundgren<br>Healing Hands                              | ans: No Accou                                          | ignore this error and attempt<br>n will close immediately.<br>Continue<br>03 Apr 2019<br>30 Jan 2019<br>26 Mar 2018<br>30 Jan 2019<br>07 Mar 2019<br>30 Jan 2019<br>30 Jan 2019<br>30 Jan 2019                                               | to continue. If<br>ecified!.<br>Quit |             |       |         |           |           |   |        |
| X<br>X<br>X<br>X<br>X<br>X<br>X<br>X<br>X<br>X<br>X<br>X<br>X<br>X<br>X<br>X<br>X<br>X<br>X                                                                                                    | CIN000446<br>CIN000490<br>CIN0000496<br>MIN0000114<br>CIN0000392<br>CIN0000487<br>MIN000118<br>CIN0000487<br>CIN000487<br>CIN000485<br>CIN000485<br>CIN000485<br>CIN000435<br>CIN000429<br>CIN000378 | TLA001<br>JUS001<br>MEC001<br>TLA001<br>GL000001<br>HOM001<br>GL000001<br>HEA0001<br>HEA0001<br>HEA0001<br>HOP001 | Continue, the a<br>you click Quit, I<br>_bspPostARTn<br>Details<br>Dolf Lundgren<br>House and Home<br>Mandy Norton<br>Dolf Lundgren<br>Healing Hands<br>Healing Hands<br>Hope Works | ans: No Accou                                          | ignore this error and attempt<br>n will close immediately.<br>Units Receivable Account ap<br>Continue<br>03 Apr 2019<br>30 Jan 2019<br>26 Mar 2018<br>30 Jan 2019<br>30 Jan 2019<br>30 Jan 2019<br>30 Jan 2019<br>30 Jan 2019<br>30 Jan 2019 | to continue. If<br>ecified!.<br>Quit |             |       |         |           |           |   |        |

This indicates that there is a customer account *'issue'* between **BPO** and **Evolution**.

- i. The most likely cause is a customer that was created in **BPO** that was not synchronized with *Evolution*.
- ii. Another cause could be a *non-debtor customer* that was *linked* as the *billing customer* on the *contract* or *contract fee / meter charges*.

Do one of the following corrections before attempting to re-run the billing print queue.

- i. Do a <u>Customer Sync</u> to ensure all **BPO** customers are synchronised with **Evolution**.
- ii. Ensure that contracts and / or contract items are *not* linked to a nondebtor customer.

If the billing is needed urgently;

Deselect all items by

- 1. either clicking on the selected check boxes individually,
- 2. *or* clicking on the *select all* check box in the header column.

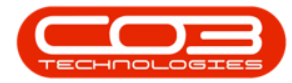

|              | Ŧ            |               |                | Print Que                       | eue - BPO: V | ersion 2.1.0.69 - TEST ALF | PHA - JUDITH PC | LOCAL       |       |         |           | 323       |     | 2 | < |
|--------------|--------------|---------------|----------------|---------------------------------|--------------|----------------------------|-----------------|-------------|-------|---------|-----------|-----------|-----|---|---|
| 0            | Home         | Equipment and | Locations Cont | ract Finance and HR             | Inventory    | Maintenance and Projects   | Manufacturing   | Procurement | Sales | Service | Reporting | Utilities | -   | Ð | × |
| Save<br>Proc | Back<br>tess | Save Layout   | Workspaces     | Durban   Contract Inv   Current |              |                            |                 |             |       |         |           |           |     |   |   |
|              | $\checkmark$ |               | CustomerCode   | CustomerName                    |              | InvoiceDate                |                 |             |       |         |           |           |     |   |   |
| 9            |              |               |                |                                 |              |                            |                 |             |       |         |           |           |     |   | * |
|              | $\checkmark$ | CIN0000468    | HEA0001        | Healing Hands                   |              | 07 Mar 2019                |                 |             |       |         |           |           |     |   | n |
|              | $\checkmark$ | CIN0000435    | MEG001         | Megapak                         |              | 30 Jan 2019                |                 |             |       |         |           |           |     |   |   |
|              | $\checkmark$ | CIN0000429    | HEA0001        | Healing Hands                   |              | 30 Jan 2019                |                 |             |       |         |           |           |     |   |   |
|              | $\checkmark$ | CIN0000378    | HOP001         | Hope Works                      |              | 20 Dec 2018                |                 |             |       |         |           |           |     |   |   |
|              | $\checkmark$ | CIN0000406    | DER001         | Derton Technologies             |              | 30 Jan 2019                |                 |             |       |         |           |           |     |   |   |
|              | $\checkmark$ | CIN0000362    | HOP001         | Hope Works                      |              | 26 Mar 2018                |                 |             |       |         |           |           |     |   |   |
|              | $\checkmark$ | CIN0000412    | DON0001        | Dont Run with Scissors          |              | 30 Jan 2019                |                 |             |       |         |           |           |     |   |   |
| 1            | $\checkmark$ | CIN0000455    | MEG001         | Megapak                         |              | 30 Jan 2019                |                 |             |       |         |           |           |     |   |   |
|              | $\checkmark$ | CIN0000398    | MEG001         | Megapak                         |              | 20 Dec 2018                |                 |             |       |         |           |           |     |   |   |
|              | $\checkmark$ | CIN0000493    | BIL0001        | Billys Barn                     |              | 03 Apr 2019                |                 |             |       |         |           |           |     |   |   |
| 1            | $\checkmark$ | CIN0000499    | MEG001         | Megapak                         |              | 03 Apr 2019                |                 |             |       |         |           |           |     |   |   |
|              | $\checkmark$ | CIN0000449    | JUS001         | Just In Time                    |              | 30 Jan 2019                |                 |             |       |         |           |           |     |   |   |
|              | $\checkmark$ | CIN0000395    | MEG001         | Megapak                         |              | 20 Dec 2018                |                 |             |       |         |           |           |     |   |   |
|              | $\checkmark$ | CIN0000418    | GIL000001      | Dolf Lundgren                   |              | 30 Jan 2019                |                 |             |       |         |           |           |     |   |   |
|              | $\checkmark$ | CIN0000465    | GIL000001      | Dolf Lundgren                   |              | 07 Mar 2019                |                 |             |       |         |           |           |     |   |   |
|              | $\checkmark$ | CIN0000373    | MEG001         | Megapak                         |              | 26 Mar 2018                |                 |             |       |         |           |           |     |   |   |
|              | $\checkmark$ | CIN0000438    | MEG001         | Megapak                         |              | 30 Jan 2019                |                 |             |       |         |           |           |     |   | * |
| Open \       | Vindows      | +             |                |                                 |              |                            |                 |             |       |         |           | 04 Apr 2  | 019 | 0 |   |

- 1. Select multiple lines
- 2. and click on Save.

|      |              | 21.             |                  | Print Qu               | ieue - BPO: V | ersion 2.1.0.69 - TEST ALP | HA - JUDITH PC | LOCAL       |       |         |           | 8_8       |     | 2 | × |
|------|--------------|-----------------|------------------|------------------------|---------------|----------------------------|----------------|-------------|-------|---------|-----------|-----------|-----|---|---|
| 0    | Home         | e Equipment and | d Locations Cont | tract Finance and HR   | Inventory     | Maintenance and Projects   | Manufacturing  | Procurement | Sales | Service | Reporting | Utilities | -   | Ð | x |
| Save | Bac          | k Save Layou    | ut Workspaces    | Durban    Contract Inv |               |                            |                |             |       |         |           |           |     |   |   |
| Pr   | ocess        | 2               | rmat "           | Current 🔒              |               |                            |                |             |       |         |           |           |     |   |   |
|      |              | InvoiceNo       | CustomerCode     | CustomerName           |               | InvoiceDate                |                |             |       |         |           |           |     |   |   |
| 9    |              |                 |                  |                        |               |                            |                |             |       |         |           |           |     |   | 4 |
|      | $\checkmark$ | CIN0000409      | BOT0001          | Bothas Networking inc  |               | 30 Jan 2019                |                |             |       |         |           |           |     |   |   |
|      | $\checkmark$ | CIN0000386      | GIL000001        | Dolf Lundgren          |               | 20 Dec 2018                |                |             |       |         |           |           |     |   | U |
|      | $\checkmark$ | CIN0000457      | HOP001           | Hope Works             |               | 07 Mar 2019                |                |             |       |         |           |           |     |   |   |
|      | $\checkmark$ | CIN0000446      | TIA001           | Titan Group            |               | 30 Jan 2019                |                |             |       |         |           |           |     |   |   |
|      | $\checkmark$ | CIN0000490      | JUS001           | Just In Time           |               | 03 Apr 2019                |                |             |       |         |           |           |     |   |   |
|      | $\checkmark$ | CIN0000496      | MEG001           | Megapak                |               | 03 Apr 2019                |                |             |       |         |           |           |     |   |   |
|      |              | MIN0000114      | TIA001           | Titan Group            |               | 12 Oct 2018                |                |             |       |         |           |           |     |   |   |
|      |              | CIN0000392      | MAN0001          | Mandy Norton           |               | 20 Dec 2018                |                |             |       |         |           |           |     |   |   |
| 4    |              | CIN0000487      | GIL000001        | Dolf Lundgren          |               | 03 Apr 2019                |                |             |       |         |           |           |     |   |   |
| U    |              | MIN0000118      | HOM001           | House and Home         |               | 30 Jan 2019                |                |             |       |         |           |           |     |   |   |
|      |              | CIN0000370      | MAN0001          | Mandy Norton           |               | 26 Mar 2018                |                |             |       |         |           |           |     |   |   |
|      |              | CIN0000415      | GIL000001        | Dolf Lundgren          |               | 30 Jan 2019                |                |             |       |         |           |           |     |   |   |
|      |              | CIN0000468      | HEA0001          | Healing Hands          |               | 07 Mar 2019                |                |             |       |         |           |           |     |   |   |
|      |              | CIN0000435      | MEG001           | Megapak                |               | 30 Jan 2019                |                |             |       |         |           |           |     |   |   |
|      |              | CIN0000429      | HEA0001          | Healing Hands          |               | 30 Jan 2019                |                |             |       |         |           |           |     |   |   |
|      |              | CIN0000378      | HOP001           | Hope Works             |               | 20 Dec 2018                |                |             |       |         |           |           |     |   |   |
|      |              | CIN0000406      | DER001           | Derton Technologies    |               | 30 Jan 2019                |                |             |       |         |           |           |     |   | * |
| Open | Window       | /s ▼            |                  |                        |               |                            |                |             |       |         |           | 04 Apr 2  | 019 |   |   |

- A Save Print Queue message box will pop up asking;
  - The selected items will be removed from the screen and will be added to the print queue, are you sure

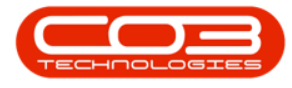

#### you wish to continue?

• Click on Yes.

|      |              | E.            | Print Queue - BPO: Version 2.1.0.69 - TEST ALPHA - JUDITH PC LOCAL |                                 |                                                                                                    |                          |               |             |       |         |           |           |      | į | ×   |
|------|--------------|---------------|--------------------------------------------------------------------|---------------------------------|----------------------------------------------------------------------------------------------------|--------------------------|---------------|-------------|-------|---------|-----------|-----------|------|---|-----|
| Q    | Home         | Equipment and | Locations Con                                                      | tract Finance and HR            | Inventory                                                                                                    | Maintenance and Projects | Manufacturing | Procurement | Sales | Service | Reporting | Utilities | -    | Ð | ×   |
| Save | Bac          | k Save Layout | t Workspaces                                                       | Durban   Contract Inv   Current |                                                                                                    |                          |               |             |       |         |           |           |      |   |     |
|      |              | InvoiceNo     | CustomerCode                                                       | CustomerName                    | 1                                                                                                    | InvoiceDate              |               |             |       |         |           |           |      | _ | _   |
| Ŷ    |              |               |                                                                    |                                 |                                                                                                    |                          |               |             |       |         |           |           |      |   | +   |
|      | $\checkmark$ | CIN0000409    | BOT0001                                                            | Bothas Networking inc           |                                                                                                    | 30 Jan 2019              |               |             |       |         |           |           |      |   | 1   |
|      | $\checkmark$ | CIN0000386    | GIL000001                                                          | Dolf Lundgren                   |                                                                                                    | 20 Dec 2018              |               |             |       |         |           |           |      |   | U   |
|      | $\checkmark$ | CIN0000457    | HOP001                                                             | Save Brint Oueue                |                                                                                                    |                          |               |             |       |         |           |           |      |   |     |
|      | $\checkmark$ | CIN0000446    | TIA001                                                             | bure mile queue                 |                                                                                                    |                          |               |             |       |         |           |           |      |   |     |
|      | $\checkmark$ | CIN0000490    | JUS001                                                             | The selected items w            | The selected items will be removed from the screen and will be added<br>to the print queue, are you sure you wish to continue? |                          |               |             |       |         |           |           |      |   |     |
|      | $\checkmark$ | CIN0000496    | MEG001                                                             | to the print queue, a           |                                                                                                    |                          |               |             |       |         |           |           |      |   |     |
|      |              | MIN0000114    | TIA001                                                             |                                 |                                                                                                    |                          |               |             |       |         |           |           |      |   |     |
|      |              | CIN0000392    | MAN0001                                                            |                                 |                                                                                                    | Yes                      | No            |             |       |         |           |           |      |   |     |
|      |              | CIN0000487    | GIL000001                                                          |                                 |                                                                                                    |                          |               |             |       |         |           |           |      |   |     |
|      |              | MIN0000118    | HOM001                                                             | House and Home                  |                                                                                                    | 30 Jan 2019              |               |             |       |         |           |           |      |   |     |
|      |              | CIN0000370    | MAN0001                                                            | Mandy Norton                    |                                                                                                    | 26 Mar 2018              |               |             |       |         |           |           |      |   |     |
|      |              | CIN0000415    | GIL000001                                                          | Dolf Lundgren                   |                                                                                                    | 30 Jan 2019              |               |             |       |         |           |           |      |   |     |
|      |              | CIN0000468    | HEA0001                                                            | Healing Hands                   |                                                                                                    | 07 Mar 2019              |               |             |       |         |           |           |      |   |     |
|      |              | CIN0000435    | MEG001                                                             | Megapak                         |                                                                                                    | 30 Jan 2019              |               |             |       |         |           |           |      |   |     |
|      |              | CIN0000429    | HEA0001                                                            | Healing Hands                   |                                                                                                    | 30 Jan 2019              |               |             |       |         |           |           |      |   |     |
|      |              | CIN0000378    | HOP001                                                             | Hope Works                      |                                                                                                    | 20 Dec 2018              |               |             |       |         |           |           |      |   |     |
|      |              | CIN0000406    | DER001                                                             | Derton Technologies             |                                                                                                    | 30 Jan 2019              |               |             |       |         |           |           | _    |   | *   |
| Oper | Window       | s ▼           |                                                                    |                                 |                                                                                                    |                          |               |             |       |         |           | 04 Apr 2  | 2019 | 4 | 11. |

 If the all the selected invoices do not have any issues, then they will be removed from the *Print Queue* screen. Start from *step 1* again.

| -      | Ŧ       |               |                 | Print Qu               | ieue - BPO: V | ersion 2.1.0.69 - TEST ALP | HA - JUDITH PC | LOCAL       |       |         |           | 8 <u>—</u> 8 |      |   | ×   |
|--------|---------|---------------|-----------------|------------------------|---------------|----------------------------|----------------|-------------|-------|---------|-----------|--------------|------|---|-----|
| ¢,     | Home    | Equipment and | d Locations Con | tract Finance and HR   | Inventory     | Maintenance and Projects   | Manufacturing  | Procurement | Sales | Service | Reporting | Utilities    | -    | 8 | ×   |
| H      | 4       | 2             |                 | Durban 🔻               |               |                            |                |             |       |         |           |              |      |   |     |
| Save   | Back    | Save Lavor    | ut Workspaces   |                        |               |                            |                |             |       |         |           |              |      |   |     |
| Suve   | buc     | C Suve Edyod  | *               | Contract Inv +         |               |                            |                |             |       |         |           |              |      |   |     |
| Proc   | ess     | J For         | rmat "          | Current 🔒              |               |                            |                |             |       |         |           |              |      |   |     |
|        |         | InvoiceNo     | CustomerCode    | CustomerName           |               | InvoiceDate                |                |             |       |         |           |              |      |   |     |
| P      |         |               |                 |                        |               |                            |                |             |       |         |           |              |      |   | 4 0 |
| ,      |         | MIN0000114    | TIA001          | Titan Group            |               | 12 Oct 2018                |                |             |       |         |           |              |      |   |     |
|        |         | CIN0000392    | MAN0001         | Mandy Norton           |               | 20 Dec 2018                |                |             |       |         |           |              |      |   | U   |
|        |         | CIN0000487    | GIL000001       | Dolf Lundgren          |               | 03 Apr 2019                |                |             |       |         |           |              |      |   |     |
|        |         | MIN0000118    | HOM001          | House and Home         |               | 30 Jan 2019                |                |             |       |         |           |              |      |   |     |
|        |         | CIN0000370    | MAN0001         | Mandy Norton           |               | 26 Mar 2018                |                |             |       |         |           |              |      |   |     |
|        |         | CIN0000415    | GIL000001       | Dolf Lundgren          |               | 30 Jan 2019                |                |             |       |         |           |              |      |   |     |
|        |         | CIN0000468    | HEA0001         | Healing Hands          |               | 07 Mar 2019                |                |             |       |         |           |              |      |   |     |
|        |         | CIN0000435    | MEG001          | Megapak                |               | 30 Jan 2019                |                |             |       |         |           |              |      |   |     |
|        |         | CIN0000429    | HEA0001         | Healing Hands          |               | 30 Jan 2019                |                |             |       |         |           |              |      |   |     |
|        |         | CIN0000378    | HOP001          | Hope Works             |               | 20 Dec 2018                |                |             |       |         |           |              |      |   |     |
|        |         | CIN0000406    | DER001          | Derton Technologies    |               | 30 Jan 2019                |                |             |       |         |           |              |      |   |     |
|        |         | CIN0000362    | HOP001          | Hope Works             |               | 26 Mar 2018                |                |             |       |         |           |              |      |   |     |
|        |         | CIN0000412    | DON0001         | Dont Run with Scissors | í.            | 30 Jan 2019                |                |             |       |         |           |              |      |   |     |
|        |         | CIN0000455    | MEG001          | Megapak                |               | 30 Jan 2019                |                |             |       |         |           |              |      |   |     |
|        |         | CIN0000398    | MEG001          | Megapak                |               | 20 Dec 2018                |                |             |       |         |           |              |      |   |     |
|        |         | CIN0000493    | BIL0001         | Billys Barn            |               | 03 Apr 2019                |                |             |       |         |           |              |      |   |     |
|        | 0       | CIN0000499    | MEG001          | Megapak                |               | 03 Apr 2019                |                |             |       |         |           |              |      |   | *   |
| Open \ | Vindows | •             |                 |                        |               |                            |                |             |       |         |           | 04 Apr 2     | 2019 | - |     |

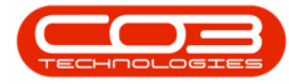

- If any of the selected invoices have any issues, then the error message will be displayed.
- Click on *Continue* and start from *step 1* again and select other invoices, at the end you will only remain with invoices with issues in the *Print Queue* screen and it will be easier to troubleshoot.

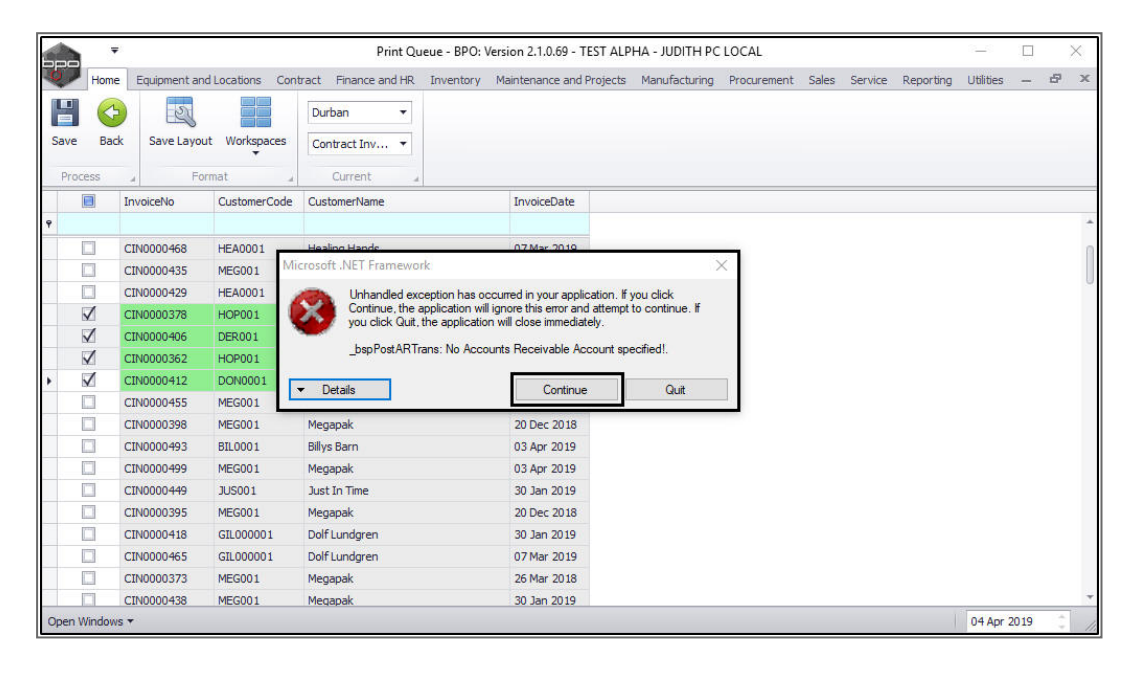

MNU.139.002